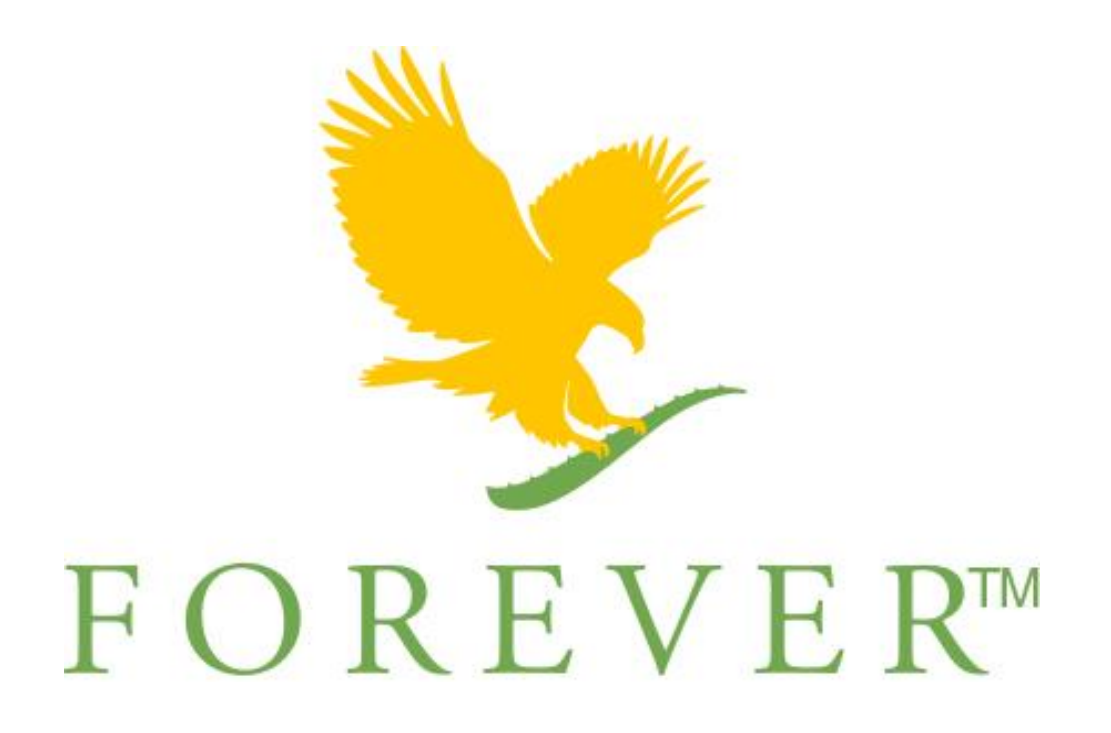

# GUIDE POUR LA DECLARATION D'ACTIVITE

Niveau 1

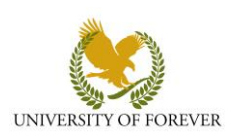

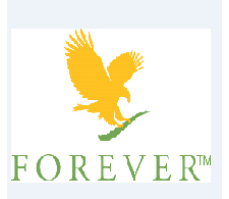

*NIVEAU 1 :* cette procédure est destinée à tous les FBO afin qu'ils puissent réaliser la première et unique déclaration de leur statut de VDI.

#### TABLE DES MATIERES

| COMMENT EFFECTUER SA DECLARATION D'ACTIVITE                                           | 2 |
|---------------------------------------------------------------------------------------|---|
| LES METHODES A VOTRE DISPOSITION                                                      | 2 |
| GUIDE POUR VOTRE DECLARATION                                                          | 2 |
| 1 <sup>er</sup> point : Précisez si vous avez déjà exercé une activité non salariée : | 3 |
| 2 <sup>ème</sup> point : Vos informations personnelles :                              | 3 |
| 4 <sup>ème</sup> point : Précisez le lieu de votre activité non salariée              | 4 |
| 5 <sup>ème</sup> point : Votre activité :                                             | 4 |
| 7 <sup>ème</sup> point : Création d'activité :                                        | 4 |
| Entreprise individuelle À responsabilité limitée :                                    | 4 |
| 10 <sup>ème</sup> point : Régime Fiscal de votre activité :                           | 4 |
| 12 <sup>ème</sup> point : Renseignements complémentaires :                            | 5 |
| 13 <sup>ème</sup> point : Signature :                                                 | 5 |
| Finaliser la déclaration :                                                            | 5 |
| Justifier son identité :                                                              | 7 |
| Télédéclarer ou Imprimer                                                              | 7 |

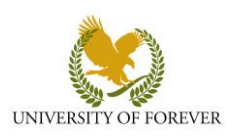

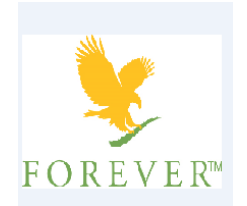

#### COMMENT EFFECTUER SA DECLARATION D'ACTIVITE

LES METHODES A VOTRE DISPOSITION

Cette déclaration se réalise à l'aide du site du CFE de l'URSSAF :

#### https://www.cfe.urssaf.fr/

Le FBO a deux possibilités :

- Soit il effectue sa télédéclaration en ligne,
- Soit il imprime le document et l'envoi par voie postale.

Dans tous les cas, le FBO suit le guide ci-après et effectuera dans la dernière partie <u>« Télédéclarer ou</u> <u>Imprimer »</u> l'une ou l'autre des deux possibilités.

#### GUIDE POUR VOTRE DECLARATION

Afin de vous permettre de bien réaliser votre déclaration de début d'activité sur le site du CFE de l'URSSAF, nous vous invitons à suivre les points ci-dessous après avoir cliqué sur le lien suivant :

#### https://www.cfe.urssaf.fr/

#### Cliquez sur le lien « Déclarer une formalité ».

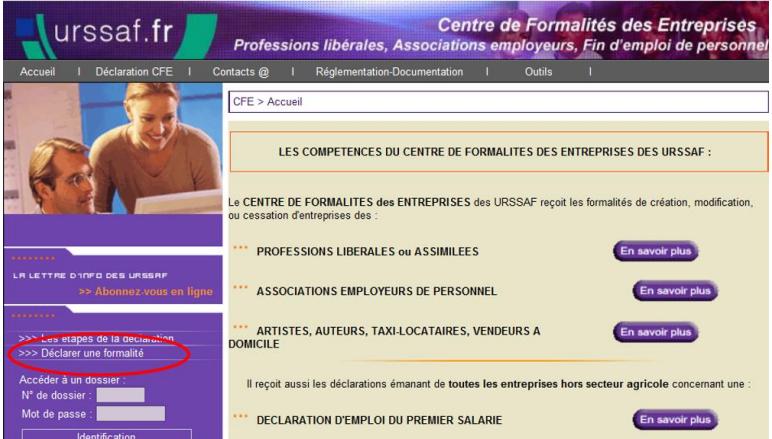

Choisissez dans la liste « Artistes, auteurs, taxi-locataires, vendeurs à domicile ».

>> Profession libérale ou assimilée.
 >> Association employeur
 >> Artistes, auteurs, taxi-locataires, vendeurs à domicile
 >> Déclarer la première embauche
 >> Déclarer la fin d'emploi de tout salarié d'un établissement
 >> Entrepreneur Individuel à
 Responsabilté Limitée
 >> Autre : adressez-vous au CFE
 URSSAF dont vous dépendez

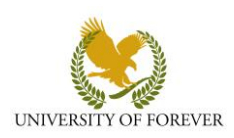

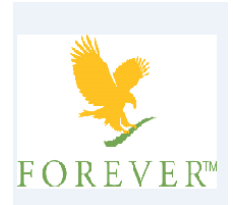

Cliquez sur le lien « Un début d'activité, une création d'activité ».

Les autres liens vous permettent d'apporter soit des modifications à votre dossier, soit d'effectuer une cessation d'activité en cas de démission ou de changement de statut par exemple.

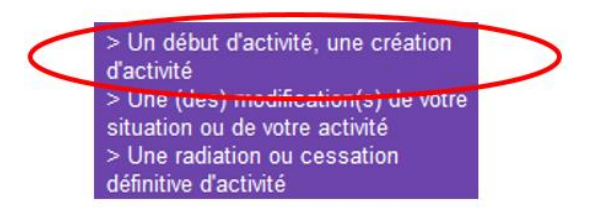

Lorsque vous arrivez sur cette page, cliquez sur « Suivant ».

| CFE > Artistes, auteurs, taxi-locataires, vendeurs à domicile > Début d'activité                                                                                                    |  |  |  |
|----------------------------------------------------------------------------------------------------|--|--|--|
|                                                                                                    |  |  |  |
| PAGE INFORMATIVE :                                                                                                    |  |  |  |
| CHOIX DE DECLARATION 1 : Vous télédéclarez votre formalité de création ou de reprise d'entreprise et vous téléchargez un justificatif<br>d'identité. L'ensemble du dossier est transmis au CFE compétent de votre département. (exemple de <u>pièce justificative</u> ). |  |  |  |
| CHOIX DE DECLARATION 2 : Vous déclarez votre formalité de création ou de reprise d'entreprise. Cette déclaration doit être imprimée<br>et envoyée par courrier, accompagnée d'une copie de pièce d'identité, au CFE compétent de votre département                       |  |  |  |
| Retour                                                                                                    |  |  |  |

1<sup>ER</sup> POINT : PRECISEZ SI VOUS AVEZ DEJA EXERCE UNE ACTIVITE NON SALARIEE : - Si non, ne pas cocher la cellule « oui » :

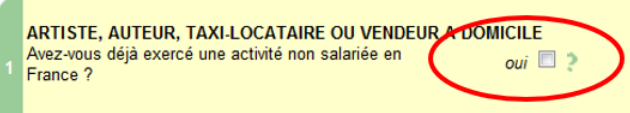

- **Si oui**, nous vous conseillons d'effectuer la vérification de votre cas particulier avant d'effectuer cette procédure à <u>NESTOR</u>.

### 2<sup>EME</sup> POINT : VOS INFORMATIONS PERSONNELLES :

Complétez correctement les cellules en fonction de votre situation personnelle.

| Féminin 🔫                                                                                                    | NOM DE NAISSANCE :                                                                            | TEST                        |                                                              |     |   |
|----------------------------------------------------------------------------------------------------|-----------------------------------------------------------------------------------------------|-----------------------------|--------------------------------------------------------------|-----|---|
|                                                                                                    | Nom d'usage :                                                                                 | TEST                        |                                                              |     |   |
|                                                                                                    | Prénoms :                                                                                     | Test                        |                                                              |     |   |
|                                                                                                    |                                                                                               |                             |                                                              |     |   |
|                                                                                                    | Pseudonyme :                                                                                  | Test                        |                                                              |     |   |
|                                                                                                    | Nationalité :                                                                                 | FRANCAISE -                 |                                                              |     |   |
|                                                                                                    | Né(e) le :                                                                                    | 18/12/1955                  |                                                              |     |   |
| en France                                                                                                    | Département :                                                                                 | 85                          |                                                              |     |   |
|                                                                                                    | Commune :                                                                                     | CHALLANS                    |                                                              |     |   |
| à l'étranger :                                                                                                    |                                                                                               |                             |                                                              |     |   |
|                                                                                                    |                                                                                               |                             |                                                              |     |   |
|                                                                                                    |                                                                                               |                             |                                                              |     |   |
| omicile Personne                                                                                                    | el :                                                                                          |                             |                                                              |     |   |
| Oomicile Personne<br>luméro dans la voie                                                                                                    | əl :<br>• :                                                                                   |                             | 17                                                           |     |   |
| Domicile Personne<br>luméro dans la voie<br>ndice de répétition (                                                                                                    | əl:<br>•:<br>(bis, ter):                                                                      |                             | 17<br>Quater                                                 | •   |   |
| omicile Personne<br>luméro dans la voie<br>idice de répétition (<br>ype de voie :                                                                                                    | ə <b>l :</b><br>: :<br>(bis, ter) :                                                           |                             | 17<br>Quater<br>Allée                                        | •   |   |
| omicile Personne<br>luméro dans la voie<br>ndice de répétition (<br>ype de voie :<br>ibellé de voie ou de                                                                                        | əl:<br>::<br>(bis, ter):<br>!lieu-dit :                                                       |                             | 17<br>Quater<br>Allée<br>TEST                                | •   |   |
| Domicile Personne<br>Numéro dans la voie<br>Indice de répétition (<br>Type de voie :<br>Libellé de voie ou de<br>Distribution spéciale                                                           | əl :<br>; :<br>;bis, ter) :<br>; lieu-dit :<br>; (indication de boîte postale, s              | ervice X, secteur postal) : | 17<br>Quater<br>Allée<br>TEST                                | · · |   |
| Domicile Personne<br>luméro dans la voie<br>Indice de répétition (<br>Type de voie :<br>ibellé de voie ou de<br>Distribution spéciale<br>Complément de loca                                      | əl :<br>; :<br>bis, ter) :<br>lieu-dit :<br>(indication de boîte postale, s<br>alisation      | ervice X, secteur postal) : | 17<br>Quater<br>Allée<br>TEST                                | •   |   |
| Domicile Personne<br>Juméro dans la voie<br>Indice de répétition (<br>'ype de voie :<br>Libellé de voie ou de<br>Distribution spéciale<br>Complément de loce<br>Code postal                      | el :<br>) :<br>(bis, ter) :<br>• lieu-dit :<br>• (indication de boîte postale, s<br>alisation | ervice X, secteur postal) : | 17<br>Quater<br>Allée<br>TEST<br>85000                       |     |   |
| Domicile Personne<br>Juméro dans la voie<br>Indice de répétition (<br>Yope de voie :<br>Libellé de voie ou de<br>Distribution spéciale<br>Complément de loca<br>Code postal<br>Commune           | əl ;<br>-:<br>- lieu-dit :<br>- (indication de boîte postale, s<br>alisation                  | ervice X, secteur postal) : | 17<br>Quater<br>Allée<br>TEST<br>85000<br>LA ROCHE SUR YON   |     |   |
| Domicile Personne<br>Numéro dans la voie<br>Indice de répétition (<br>l'ype de voie :<br>Libellé de voie ou de<br>Distribution spéciale<br>Complément de loca<br>Code postal<br>Commune<br>CEDEX | əl ;<br>;<br>;<br>; lieu-dit :<br>• (indication de boîte postale, s<br>alisation              | ervice X, secteur postal) : | 17<br>Quater<br>Allée<br>TEST<br>85000 ?<br>LA ROCHE SUR YON | ?   | ] |

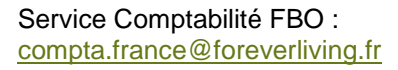

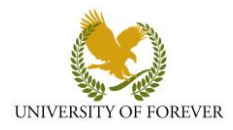

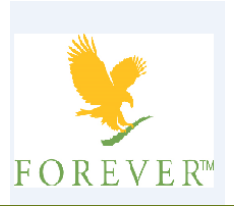

| 4 <sup>1</sup> | EME POINT : PRECISEZ LE LIEU DE VOTRE ACTIVITE NON SALARIEE                                                                    |
|----------------|----------------------------------------------------------------------------------------------------|
| С              | ochez « à votre adresse personnelle ».                                                                                         |
| 4              | Vous exercez votre activité : 🔹 🍥 à votre adresse personnelle 🕽 à une adresse professionnelle 💿 à une adresse de domiciliation |

#### 5<sup>EME</sup> POINT : VOTRE ACTIVITE :

Précisez la date de votre début d'activité : Mettre la date de la signature de l'agrément ou la date de la première vente réalisée si celle-ci fût réalisée plus tardivement.

Puis, choisissez dans la liste déroulante votre activité la plus importante : « **VENDEUR À DOMICILE** ». La dernière cellule se complète automatiquement.

|   | ACTIVITE : Date de début d'activité :        | 29/01/2015         |
|---|----------------------------------------------|--------------------|
| 5 | Indiquez l'activité la plus importante :     | VENDEUR A DOMICILE |
|   | Indiquez l'ensemble des activités exercées : | VENDEUR A DOMICILE |
|   |                                              |                    |

7<sup>EME</sup> POINT : CREATION D'ACTIVITE : Veuillez cocher « **Création** ».

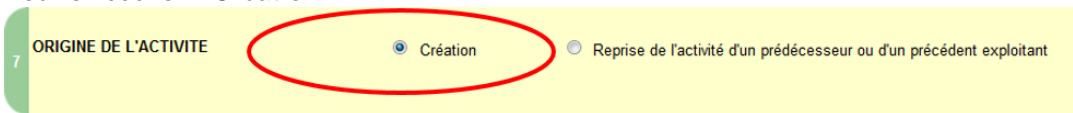

## ENTREPRISE INDIVIDUELLE À RESPONSABILITE LIMITEE : **Ne pas cocher cette case**.

 ENTREPRISE INDIVIDUEL A RESPONSABILITE LIMITEE

 DECLARATION D'AFFECTATION DU PATRIMOINE

 Option EIRL *i*

10<sup>EME</sup> POINT : REGIME FISCAL DE VOTRE ACTIVITE :

- Cliquez sur « BIC » (Vous êtes VDI Acheteur-Revendeur).
- Puis cochez les cellules suivantes :
  - « Micro » (Le VDI dépend du régime micro-BIC).
  - « Franchise en base » (Le VDI est exonéré de TVA).

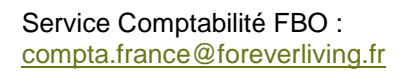

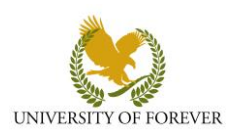

|   |                                                                                             | F(                                                          | OREVER™                                               |
|---|---------------------------------------------------------------------------------------------|-------------------------------------------------------------|-------------------------------------------------------|
|   | Vous relevez du régime d'imposition : ?                                                     | O BNC                                                       | BIC                                                   |
|   | BIC : <i>i</i> Micro                                                                        | oui 🔽                                                       | Date de cloture de l'exercice comptable (mois,jour) : |
|   | Réel eimplifié<br>Réel normal                                                               | oui 🗖                                                       |                                                       |
| 1 | Regime T.V.A. : Franchise en base<br>Réel simplifié                                         | oui 🔽<br>oui 🔳                                              | Réel normal oui 🗉<br>Mini-réel oui 🗐                  |
|   | Assujettissement à la TVA en cas d'opératic<br>Option pour le dépôt de déclarations trimest | otion oui □<br>timée inférieure à un plafond 4000€/an oui □ |                                                       |

#### 12<sup>EME</sup> POINT : RENSEIGNEMENTS COMPLEMENTAIRES :

Sélectionnez « **Domicile personnel** » afin que l'administration vous envoie votre confirmation d'enregistrement à votre adresse.

Vous pouvez compléter les autres éléments demandés.

Nous vous invitons à compléter votre adresse Email pour réceptionner les éléments communiqués par l'administration.

|    | ADRESSE de correspondance : ? | Domicile personnel | Adresse Professionnelle     Autre |
|----|-------------------------------|--------------------|-----------------------------------|
| 12 | Téléphone fixe :              | Portable :         | Fax: E-Mail :                     |

#### 13<sup>EME</sup> POINT : SIGNATURE : Sélectionnez « **Le déclarant désigné au cadre 2** ». Puis, précisez le lieu.

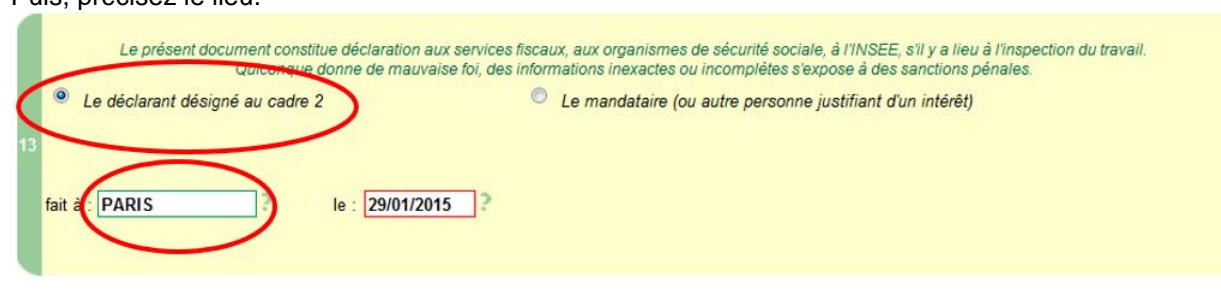

FINALISER LA DECLARATION : Saisissez à deux reprises votre adresse mail, puis le code qui s'affiche.

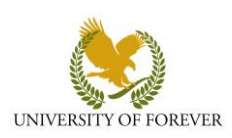

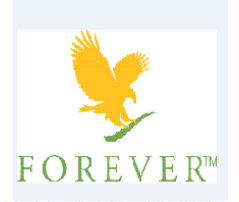

Adresse électronique où vous seront envoyés le numéro de dossier, le mot de passe et des informations de suivi de votre dossier :

| Julie        | @foreverliving.fr                   |
|--------------|-------------------------------------|
|              |                                     |
| Vientila? ea | icir à nouseau votre adresse mail : |

Veuillez saisir dans le champ ci-dessous le texte présent sur l'image :

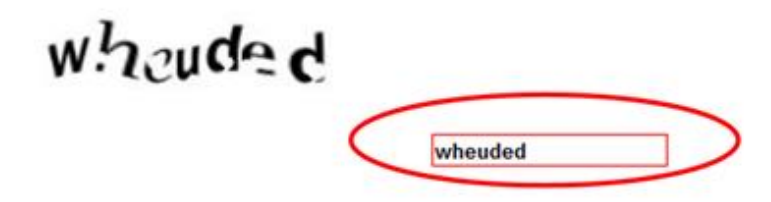

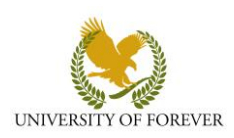

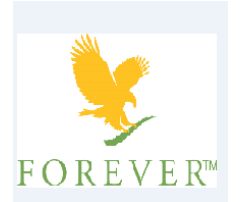

#### JUSTIFIER SON IDENTITE :

Lorsque la question suivante s'affiche, veuillez cliquer sur « Oui » afin de télécharger en ligne votre justificatif d'identité présenté ci-après.

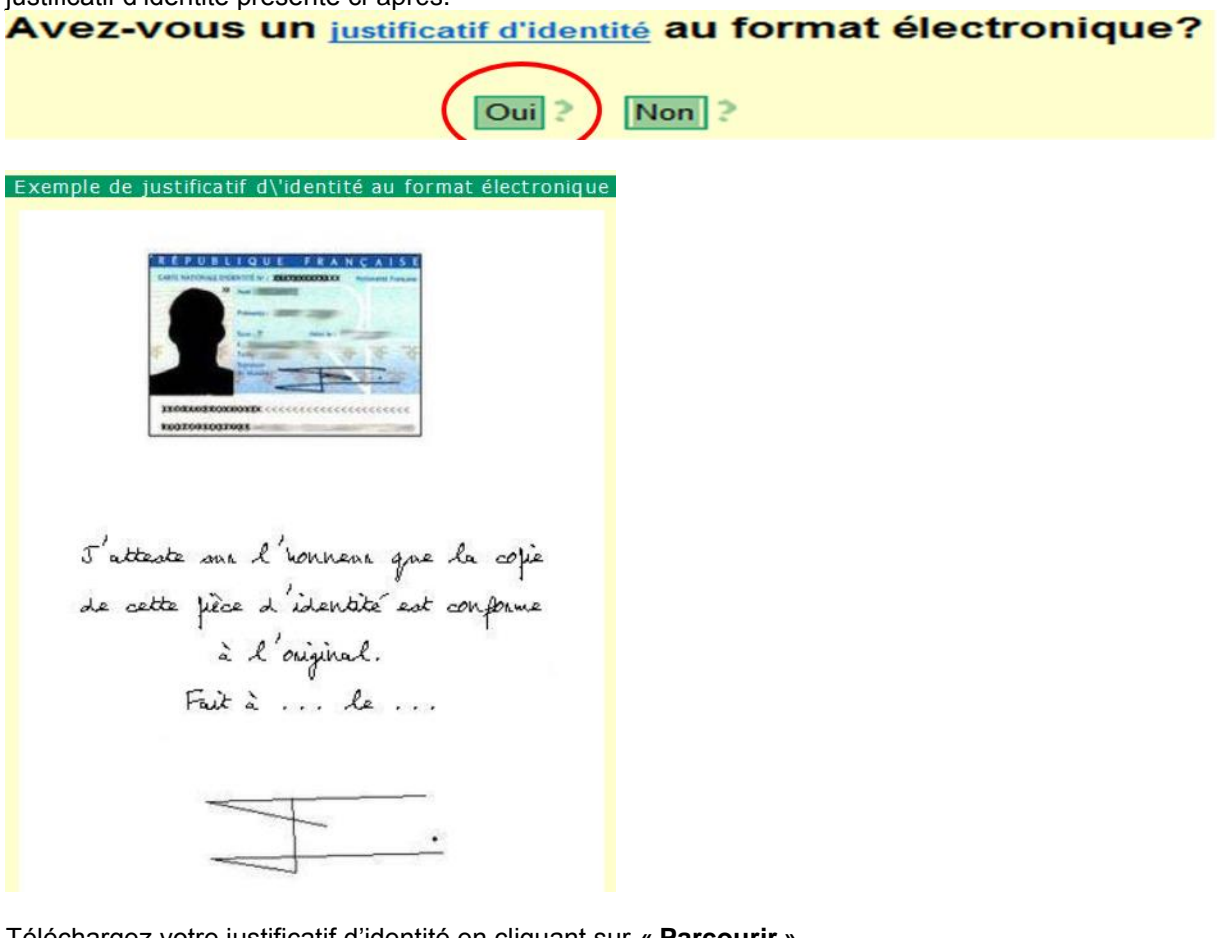

Téléchargez votre justificatif d'identité en cliquant sur « Parcourir ».

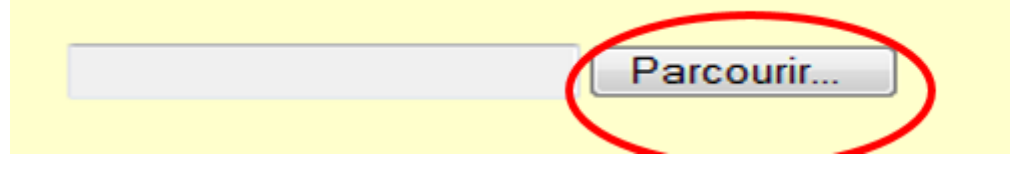

#### Puis cochez :

e déclare sur l'honneur l'exactitude des informations de la formalité et télédéclare la présente déclaration nº U4407T672709, faite à PARIS, le 29/01/2015.

#### **TELEDECLARER OU IMPRIMER**

Avant de « Télédéclarer », vous pouvez visualiser votre déclaration afin de contrôler son contenu avant envoi. Tant que vous n'avez pas cliqué sur Télédéclarer, vous pouvez modifier votre déclaration. Après la validation de votre enregistrement, toute demande de modification devra être effectuée directement auprès du CFE de l'URSSAF.

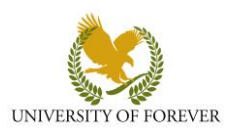

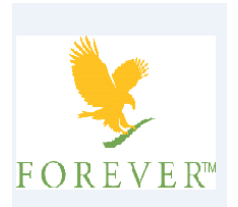

| Déclaration de début d'activité N° U4407I672709 en date du 29/01/2015 :                       |                            |            |  |  |  |
|-----------------------------------------------------------------------------------------------|----------------------------|------------|--|--|--|
| Déclarant :                                                                                   | TEST Test né le 18/12/1955 | Visualiser |  |  |  |
| Activité exercée :                                                                            | VENDEUR A DOMICILE         |            |  |  |  |
| Ensuite, vous pouvez cliquer sur « <b>Télédéclarer</b> » afin de finaliser votre déclaration. |                            |            |  |  |  |

Télédéclarer

Si vous avez plus de 30 jours entre la date de début de votre activité et la date du jour de votre déclaration, vous ne pourrez pas finaliser votre télédéclaration en ligne. Dans ce cas-là, cliquez sur le bouton **« visualiser »** pour imprimer le document et effectuez l'envoi auprès du CFE de l'URSSAF de votre zone de résidence.

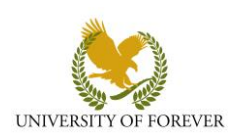